# **Digital Consent Acquisition**

User Manual

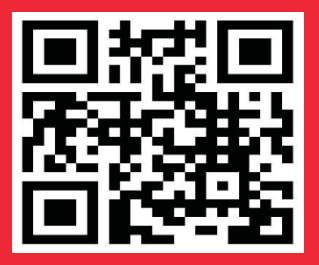

# **Table of Contents**

| 1.  | Digital Consent Acquisition (DCA)            | 3  |
|-----|----------------------------------------------|----|
| 2.  | Consent Flow for Subscribers                 | 3  |
| 3.  | Consent template                             | 4  |
| 4.  | Consent Template creation process            | 5  |
| 5.  | Content template to consent template mapping | 7  |
| 6.  | Consent Credits – Purchase of credits        | 10 |
| 7.  | Types of Digital consent Acquisition.        | 11 |
| 8.  | Consent Acquisition via API                  | 12 |
| 9.  | Consent Acquisition via QR code.             | 14 |
| 10. | Consent Acquisition via Web.                 | 17 |
| 11. | Consent Acquisition Bulk Upload              | 21 |
| 12. | Dashboard                                    | 24 |
| 13. | Reports                                      | 24 |
| 14. | FAQ's                                        | 25 |

# 1. Digital Consent Acquisition (DCA)

The Digital Consent Acquisition (DCA) process is a mechanism designed to request, manage, and withdraw customer consents in accordance with the procedures outlined in TCCCPR 2018. The collected consents data is shared on the Distributed Ledger Technology (DLT) Platform established under TCCCPR-2018 for Commercial Communications, enabling scrubbing by all Access Providers.

### 2. Consent Flow for Subscribers

The Subscriber will receive a message from short code 127XXX from their operator. The Subscriber can then reply to that message with Y/N.

Note: The same Consent message will be sent to the subscriber thrice (First time when the consent is initiated and two reminders in the next to consecutive days)

- If the Subscriber replies with Yes, consent is granted for 12 months.
- If the Subscriber replies with No, this consent message also can't be sent to that subscriber for the next 3 months (90 days).
- If the Subscriber doesn't reply even after the reminder messages, this consent message cannot be sent to that subscriber for next 3 months (90 days).

Please find message received:

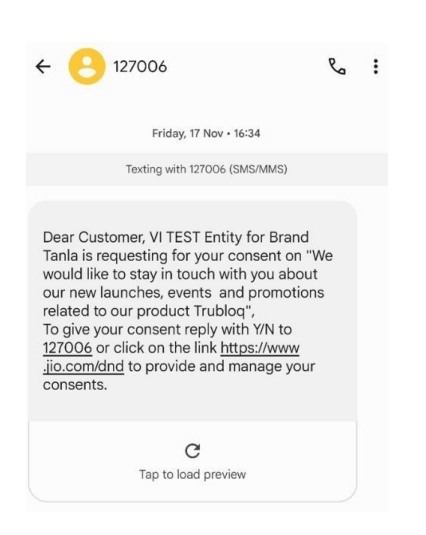

If the customer does not respond to the consent acquisition message sent as shown above there will be two reminders sent after every 24 hours.

The subscriber does not reply to the reminder messages, this consent message cannot be sent to that subscriber for next 3 months (90 days).

| ← 😑 127006                                                                                                    | e                            | : |
|----------------------------------------------------------------------------------------------------|------------------------------|---|
| Friday, 17 Nov • 16:34                                                                                                    |                              |   |
| Texting with 127006 (SMS/MMS)                                                                                                    |                              |   |
| Dear Customer, VI TEST Entity for Bran<br>Tanla is requesting for your consent on<br>would like to stay in touch with you abo<br>our new launches, events and promoti<br>related to our product Trublog",<br>To give your consent reply with W1 to<br>127006 or citch on the link <u>Https://www<br/>jiao.com/dnd</u> to provide and manage yo<br>consents.                           | d<br>"We<br>ut<br>ons<br>ur  |   |
| c                                                                                                    |                              |   |
| Tap to load preview                                                                                                    |                              |   |
| Saturday, 18 Nov + 12:02                                                                                                    |                              |   |
| Dear Customer, VI TEST Entity for Brann<br>Tranla is requesting for your consent on<br>would like to stay in touch with you abo<br>our new launches, events and promotio<br>related to our product Trublog <sup>*</sup> ,<br>To give your consent reply with 'Nt to<br>IZ006 or click on the link <u>Https://www<br/>jiio.com/dnd</u> to provide and manage yo<br>consents.           | d<br>"We<br>ons<br>ur        |   |
| C<br>Tap to load preview                                                                                                    |                              |   |
| Sunday, 19 Nov + 12:00                                                                                                    |                              |   |
| Reminder:<br>Dear Customer, VI TEST Entity for Brann<br>Tanla is requesting for your consent on<br>would like to stay in touch with you abo<br>un new launches, events and promoti-<br>related to our product Trublog <sup>*</sup> .<br>To give your consent neply with YN to<br>12/TOG or click on the link <u>https://www<br/>jic.com/dru</u> to provide and manage yo<br>consents. | d<br>"We<br>out<br>ons<br>ur |   |
| C<br>Tap to load preview                                                                                                    |                              |   |
|                                                                                                    |                              |   |
|                                                                                                    | 0                            | 0 |

### 3. Consent template

Consent template is a Template that will be stored on the DLT post approval, this Consent Template contains the Name of the Consent Template, Brand name and the Scope of Consent.

The Enterprise name, Brand name and Scope of Consent will be shared with the subscriber as a part of the Consent Acquisition Message. Based on the Scope of Consent, the subscriber will decide whether to give consent or not.

# 4. Consent Template creation process

Register a consent template on portal:

1. Go to TEMPLATES -> CONSENT TEMPLATES

|               |                       |                | DASHBOARD     | HEADERS                  | TEMPLATES T       | ELEMARKETERS                                          | CONSENTS ACQUISITI         | ON BRAND NAME |
|---------------|-----------------------|----------------|---------------|--------------------------|-------------------|-------------------------------------------------------|----------------------------|---------------|
| Dashboard     |                       |                |               |                          | CONSENT TEMPLATES | s                                                     | _                          |               |
|               | <b>1</b><br>HEADERS   |                | CON           | <b>3</b><br>ITENT TEMPLA | CONTENT TEMPLATE  | BULK UPLOAD STATUS<br>S SUSPENDED TO ACTIV<br>MPLATES | E <b>5</b><br>CONSENT TEMP | 'LATES        |
| APPROVED<br>1 | PENDING<br>0          | REJECTED<br>O  | APPROVED<br>2 | PENDING<br>0             | REJECTED<br>1     | APPROV<br>5                                           | ED PENDING<br>O            | REJECTED<br>O |
| c             | <b>O</b><br>:AMPAIGNS |                |               | <b>O</b><br>COMPLAINTS   |                   |                                                       |                            |               |
| COMPLETED PI  | ROCESSING<br>0        | SCHEDULED<br>O | OPEN<br>O     | CLOSED<br>0              | IN PROGRESS<br>0  |                                                       |                            |               |

2. Click on the **+Add** button.

| business           |               |                  |            |                        |             |                |                | ) VITEST 🙆        |
|--------------------|---------------|------------------|------------|------------------------|-------------|----------------|----------------|-------------------|
|                    |               |                  | DASHBOA    | RD HEADERS             | TEMPLATES   | TELEMARKETERS  | CONSENTS ACQUI | SITION BRAND NAME |
| Consent 7          | Templates     |                  |            |                        |             |                |                | + ADD             |
| Enter Template ID/ | Name          | Pending          |            | ▼ Active               | 1           | ~              | SEARCH         |                   |
| Template ID        | Template Name | Scope Of Consent | Brand Name | Registered DLT         | Status Date | Requested Date | Created By     | Approvals Action  |
|                    |               |                  |            |                        |             |                |                |                   |
|                    |               |                  |            |                        | >           |                |                |                   |
|                    |               |                  | No C       | onsent Templates are i |             |                |                |                   |
| Showing 0 to 0     | of 0 entries  |                  |            |                        |             |                |                | Previous Next     |

Step3: Enter a Consent template name, give approved brand name, enter the scope of content, and click on save.

| - Contraction of the second second seco |           |         |                                                        |                                                    |                                                           | VI TEST 🛛 🕘 🕞                     |
|----------------------------------------------------------------------------------------------------|-----------|---------|--------------------------------------------------------|----------------------------------------------------|-----------------------------------------------------------|-----------------------------------|
|                                                                                                    | DASHBOARD | HEADERS | TEMPLATES                                              | TELEMARKETERS                                      | CONSENTS ACQUISITION                                      | BRAND NAME                        |
| Add Consent Template                                                                                                    |           |         |                                                        |                                                    |                                                           |                                   |
|                                                                                                    |           |         |                                                        | ( <u>)</u><br>Know                                 | r more about Consent Ter                                  | nplate Guidelines                 |
| Template Name *                                                                                                    |           |         |                                                        | CONSENT T                                          | EMPLATE PREVIEW                                           |                                   |
| Maximum 30 Characters                                                                                                    |           |         | Template Name:                                         |                                                    |                                                           |                                   |
| Brand Name *                                                                                                    |           |         | Brand Name:                                            |                                                    |                                                           |                                   |
| Maximum 60 Characters                                                                                                    |           |         | Scope of Consen                                        | t:                                                 |                                                           |                                   |
| Scope of Consent *                                                                                                    |           |         | ACCEPT                                                 |                                                    |                                                           |                                   |
| Maximum 1000 characters                                                                                                    |           | .4      | Sample Templat<br>Dear Customer, v<br>receive exciting | e :<br>we are pleased on yo<br>promotions and offe | ur sign up with [Brand Nar<br>rs on SMS/call, please subi | ne] today. To<br>mit your consent |

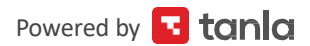

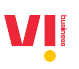

## 5. Content template to consent template mapping.

This process is post the approval of consent template by the registrar; enterprise can link these consent templates with choice of content templates (promotional/ Service Explicit category only).

Two methods for content template mapping to consent template mapping

- a. Mapping approved consent template while registering new content template.
- b. Mapping to an already approved content template.

Method 1: While Registering content template on portal.

Go to Templates-> Content templates. Click on **+Add**.

| •                                                | DASHBOA      | RD HEADERS   | TEMPLATE                 | S TELEMAR       | KETERS         | CONSENTS | ACQUISITION | REGISTRATI | ON APIS | BRAND NAME |
|--------------------------------------------------|--------------|--------------|--------------------------|-----------------|----------------|----------|-------------|------------|---------|------------|
| Content Templates                                |              |              | CONSENT TE               | EMPLATES        |                |          |             |            |         | + ADD      |
| showing results in between the dates $ {\sf A} $ | ll Records 🗾 |              | CONTENT TE<br>VERIFY CON | EMPLATE BULK UP | LOAD STATUS    |          |             |            |         |            |
| Enter Template ID/Name Pending                   |              | Enter Header |                          | SEAR            | CH             |          |             |            |         |            |
| Template TeleMarketer                            | Type Headers | Content      | Registered               | Requested       | Status<br>Date | Created  | Blacklisted | Approval   | Status  | Actio      |

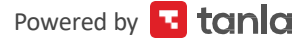

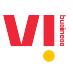

I.

Click on Add for registering new content template mapping the approved consent template and brand name as shown below. This process is common across promotional and Service explicit for both single and bulk registration.

| Add Content Template                  |                               |               |              |                    |                   |  |
|---------------------------------------|-------------------------------|---------------|--------------|--------------------|-------------------|--|
| Template Tune                         |                               |               | <u>0</u>     | (now more about Co | ntent Templates » |  |
| Promotional Transactional             | O Service                     |               |              |                    |                   |  |
| Category                              |                               |               |              | * wa               |                   |  |
| Select Category *                     |                               | *             |              |                    |                   |  |
| Header                                |                               |               | 13:11 pm     | n                  |                   |  |
| Search Header *                       |                               | -             |              |                    |                   |  |
| Managana Tant Tuna                    |                               |               |              |                    |                   |  |
| Text                                  |                               |               |              |                    |                   |  |
| Consent Template                      |                               |               |              |                    |                   |  |
| Select Consent Template               |                               | -             |              |                    |                   |  |
| Brand Name                            |                               |               |              |                    |                   |  |
| Select Brand                          |                               | -             |              |                    |                   |  |
| Template Type *                       |                               |               |              |                    |                   |  |
| 🦲 Single 🔘 Bulk                       |                               |               |              |                    |                   |  |
|                                       |                               |               |              |                    |                   |  |
| Template Name *                       |                               |               |              |                    |                   |  |
| Template Message *                    | <u> </u>                      | cert Variable |              |                    |                   |  |
|                                       | _                             |               |              |                    |                   |  |
|                                       |                               |               | Characters U | Jsed: 0            |                   |  |
|                                       |                               |               |              |                    |                   |  |
|                                       |                               |               | Preview Mer  | ssage              |                   |  |
|                                       |                               |               |              |                    |                   |  |
|                                       |                               |               |              |                    |                   |  |
| You have used 0 characters. Space con | sumed for 1 variable is 30 ch | ar and avoid  |              |                    |                   |  |
|                                       |                               |               |              |                    |                   |  |
| double space.                         |                               |               |              |                    |                   |  |

Method 2: Go to Templates-> Approved content template for mapping the consent template and brand name as shown below.

Click on Add consent template highlighted.

|                            |              |                                  |                      |         | DASHBO                | ARD HI            | EADERS                      | TEMPLAT                     | ES 1          | TELEMARKET        | ERS CON            | ISENTS ACQUI               | SITION BRAND                                       | NAME                 |
|----------------------------|--------------|----------------------------------|----------------------|---------|-----------------------|-------------------|-----------------------------|-----------------------------|---------------|-------------------|--------------------|----------------------------|----------------------------------------------------|----------------------|
| Content Template           | s            |                                  |                      |         |                       |                   |                             |                             | h             |                   |                    |                            | -                                                  | ADD                  |
| Showing results in betwe   | en the dates | All Record                       | 5 🖌                  |         |                       |                   |                             |                             |               |                   |                    |                            |                                                    |                      |
| Enter Template ID/Name     | Approve      | d                                | Ψ.                   | All     |                       | Ψ.                | Enter H                     | eader                       |               | SE                | ARCH               |                            | DO 😒                                               | WNLOAD               |
| Template ID                | TeleMarketer | Template<br>Name                 | Туре                 | Headers | Content<br>Category   | Registered<br>TSP | Requested<br>Date           | Status<br>Date              | Created<br>By | Blacklisted<br>By | Approval<br>Status | Status                     | Action                                             |                      |
| <u>1107169632587980979</u> |              | Test<br>Template1                | Service-<br>Explicit | TEDU12  | Education             | Vodafone<br>Idea  | 03-Oct-<br>2023<br>15:08:00 | 03-Oct-<br>2023<br>15:08:30 | VI TEST       | **                | Approved           | <ul> <li>Active</li> </ul> | Suspend<br>Delete<br>Headers<br>ConsentTemp        | Add<br>Add<br>blates |
| 1107169510584241108        |              | Thank Sms<br>On Placing<br>Order | Service-<br>Implicit | TEDU12  | Food And<br>Beverages | Vodafone<br>Idea  | 19-Sep-<br>2023<br>12:14:05 |                             | VI TEST       |                   | Approved           | <ul> <li>Active</li> </ul> | <u>Suspend</u><br><u> Delete</u><br><u>Headers</u> | ▶ <u>Add</u>         |

Choose the approved consent template from the dropdown and submit.

| V                                               | Add Consent Template                                             | ×                                                   |                             | VI TEST 💿 👻                                           |
|-------------------------------------------------|------------------------------------------------------------------|-----------------------------------------------------|-----------------------------|-------------------------------------------------------|
|                                                 |                                                                  |                                                     | CONSENTS ACQUISITION        | BRAND NAME                                            |
| Content Templates                               | Select Consent Template                                          | ×                                                   |                             | + ADD                                                 |
| Showing results in between the dates All Record | CANCEL SUBMIT                                                    |                                                     |                             |                                                       |
| Enter Template ID/Name Approved                 | ▼ All ▼                                                          | Enter Header SEAR                                   | 2 <b>H</b>                  |                                                       |
| Template ID TeleMarketer Name                   | Type Headers Content Registered Regi<br>Category TSP Date        | uested Status Created Blacklisted A<br>Date By By S | pproval Status Act<br>tatus | ion                                                   |
| <u>1107169632587980979</u> Test<br>Template     | Service-<br>Explicit TEDU12 Education Vodafone 2023<br>Idea 15:0 | ct- 03-Oct-<br>2025 VITEST<br>3:00 15:08:30         | Approved Active Hes<br>Cor  | pend<br>Delete + Add<br>iders + Add<br>isentTemplates |

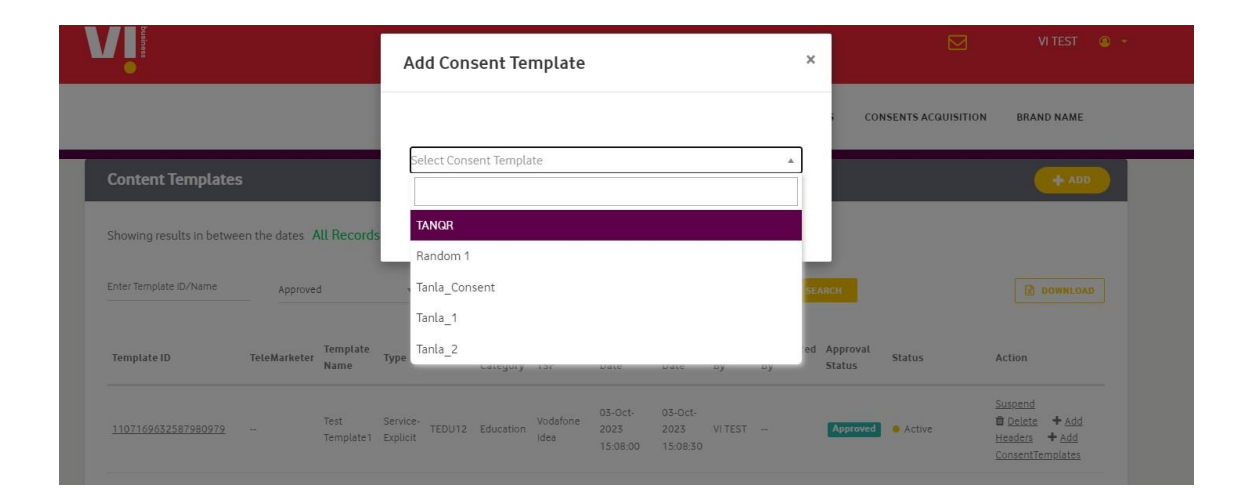

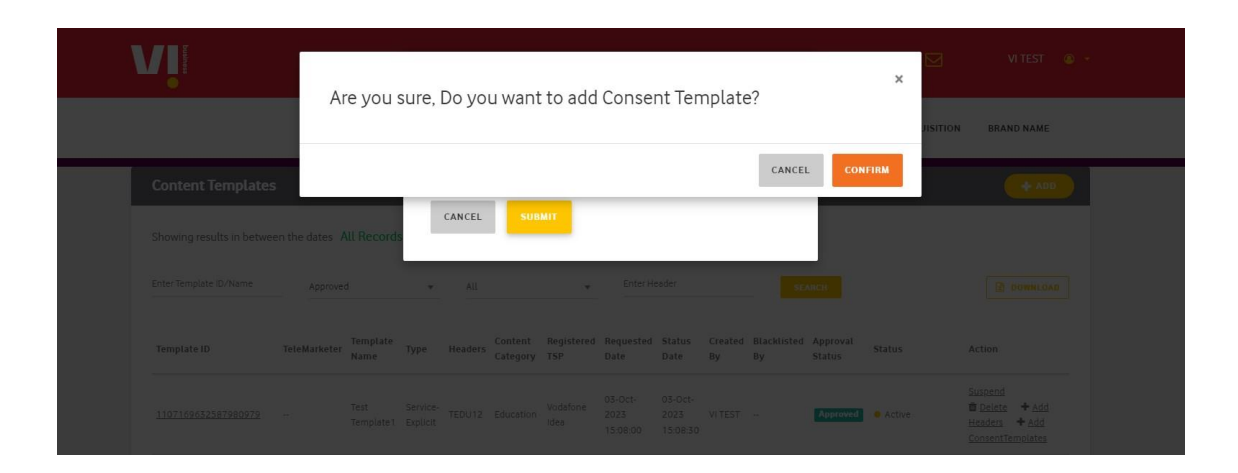

## 6. Consent Credits – Purchase of credits.

To Initiate consent acquisition messages to subscribers, you need consent credits.

|                              |                            | DASI              | HBOARD HEADERS TEMPLATES          | TELEMARKETERS                      | CONSENTS ACQUISITION       | REGISTRATION APIS BRAND NAME  |  |  |
|------------------------------|----------------------------|-------------------|-----------------------------------|------------------------------------|----------------------------|-------------------------------|--|--|
| Conser                       | nt Credits                 |                   |                                   |                                    | DASHBOARD<br>CREDITS       |                               |  |  |
| Total Cree                   | dits: 0                    |                   | Usec                              | d Credits: 0                       | API CONFIGURATION          | Balance Credits: 0            |  |  |
| + Add Credits Credit History |                            | Credit History    |                                   |                                    | WEB ACQUISITION<br>REPORTS |                               |  |  |
|                              | 1K Consent<br><b>₹2400</b> |                   | 5K Consent<br><b>₹12000</b>       | 10K<br>₹2                          | Consent<br>4000            | 50K Consent<br><b>₹120000</b> |  |  |
| K Valid: 3                   |                            | 0<br>5 Days<br>tt | 5000<br>Valid: 365 Days<br>Select | 10000<br>Valid: 365 Days<br>Select |                            | 50000<br>Valid: 365 Days      |  |  |

Step 1: Go to CONSENTS ACQUISITION -> CREDITS.

Step 2: Select the credit pack required, post selection you will be redirected to payment page, pay the necessary amount to acquire credits.

| V | boulers                                         |                   |                                                                  |                                                                    | Puneeth                                                             | aD 🔘 -  |
|---|-------------------------------------------------|-------------------|------------------------------------------------------------------|--------------------------------------------------------------------|---------------------------------------------------------------------|---------|
|   |                                                 | DASH              | BOARD HEADERS TEMPLATES                                          | TELEMARKETERS CONSENTS ACQUISITION                                 | REGISTRATION APIS BRAND N                                           | AME     |
|   | Consent Credits                                 |                   |                                                                  |                                                                    |                                                                     |         |
|   | Total Credits: 0<br>+ Add Credits               | Credit History    | Used                                                             | Credita: 0                                                         | Balance C                                                           | edit: O |
|   | 1K Cont<br>₹24<br>< 100<br>Valid: 365<br>Select | ent<br>OO<br>Days | SK Consent<br><b>₹12000</b><br>S000<br>Valid: 365 Days<br>Select | 10K Consent<br><b>₹24000</b><br>10000<br>Valid: 345 Days<br>Select | SOK Consent<br><b>₹120000</b><br>S0000<br>Valid: 365 Days<br>Select | >       |
|   |                                                 |                   | *Please note that the ab                                         | ove prices are excluding GST.                                      |                                                                     |         |

Note: One consent credit will be deducted per consent acquisition request sent to a subscriber.

# 7. Types of Digital consent Acquisition.

Consent can be obtained from a subscriber in 4 ways:

#### 1. Consent Acquisition via API

• Initiate a consent request on subscriber's number through an API.

#### 2. Consent Acquisition via QR code

• Display your QR code associated to a consent template, so that a subscriber initiates the request.

#### 3. Consent Acquisition Web

• Initiate a consent request on a subscriber's number by selecting a Consent Template and entering his mobile number on the portal.

#### 4. Consent Acquisition Bulk upload

• Initiate a consent request to multiple mobile number by uploading a file with all numbers you would like to acquire the consents from on the portal

# 8. Consent Acquisition via API

Consent API can be integrated with the website, Applications, POS Machine of the Principal entity which can further help to send consent acquisitions messages to subscribers.

| <b>U</b> usiness                        |                                           | 🖂 Supvit 💿 -                                 |
|-----------------------------------------|-------------------------------------------|----------------------------------------------|
|                                         | DASHBOARD HEADERS TEMPLATES TELEMARKETERS | CONSENTS ACQUISITION BRAND NAME              |
| Dashboard                               |                                           | DASHBOARD<br>CREDITS                         |
| -                                       |                                           | API CONFIGURATION                            |
| U<br>HEADERS                            | <b>U</b><br>CONTENT TEMPLATES             | WEB ACQUISITION                              |
| APPROVED PENDING REJECTED<br>0 0 0      | APPROVED PENDING REJECTED AF              | REPORTS<br>PPROVED PENDING REJECTED<br>0 0 0 |
|                                         |                                           |                                              |
| <b>O</b><br>CAMPAIGNS                   | <b>O</b><br>COMPLAINTS                    |                                              |
| COMPLETED PROCESSING SCHEDULED          | OPEN CLOSED IN PROGRESS                   |                                              |
| COMPLETED PROCESSING SCHEDULED<br>0 0 0 | 0 CLOSED IN PROGRESS<br>0 0 0 0           |                                              |

Step 1: Enable the APIs on the Portal, go to CONSENTS ACQUISITION -> CONFIGURATION.

| MI business    |                                                           |                                                  |               | Pa                   |            |
|----------------|-----------------------------------------------------------|--------------------------------------------------|---------------|----------------------|------------|
|                | DASHBOARD HE.                                             | ADERS TEMPLATES                                  | TELEMARKETERS | CONSENTS ACQUISITION | BRAND NAME |
| Configurations |                                                           |                                                  |               |                      |            |
|                | Let's Configure Cons<br>(by making a payment of<br>C Enab | ent Acquisition<br>of INR 5000/-+ GST)<br>le API | n API         |                      |            |

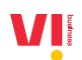

Step 2: Click on OK it will redirect to the payment page & pay the required amount to enable the API.

|                      | Please wait , we are redirecting to payment gateway.                                                      |        | ×  | N APIS | Puneetha D 💿 🔹 |  |
|----------------------|----------------------------------------------------------------------------------------------------|--------|----|--------|----------------|--|
| Consents Acquisition | Let's Configure Consent Acquisition API<br>(by making a payment of INR 5000 /~+ 65T(18%))<br>O ENABLE API | CANCEL | OK |        |                |  |
|                      |                                                                                                    |        |    |        |                |  |

API document is available on the portal: this document describes the API details to be integrated by the Enterprises to send consent acquisition via QR code.

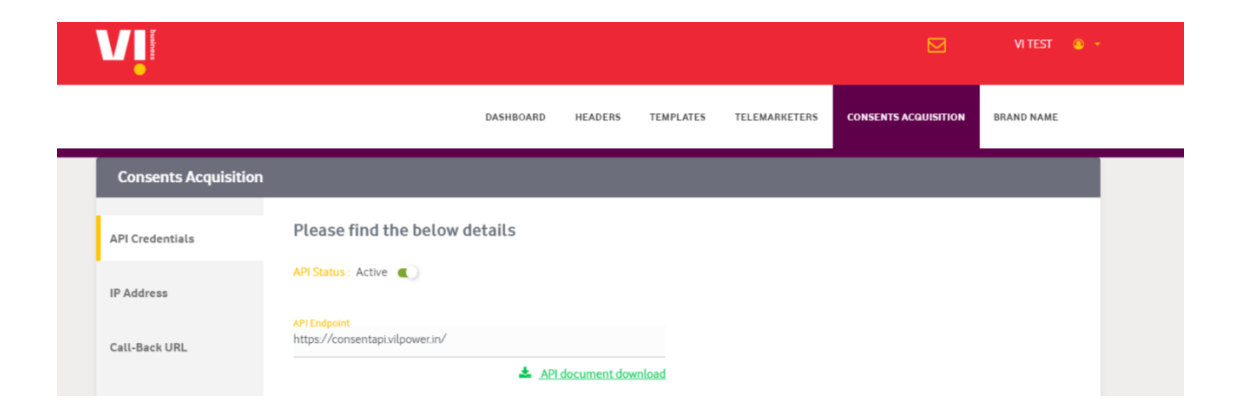

# 9. Consent Acquisition via QR code.

|                                    | DASHBOARD HEADERS TEMPLATES TELEMARKETERS | CONSENTS ACQUISITION BRAND NAME MORE |
|------------------------------------|-------------------------------------------|--------------------------------------|
| Dashboard                          | CONSENT TEMPLATES                         |                                      |
| <b>2</b><br>HEADERS                | 1<br>CONTENT TEMPLATES                    | <b>2</b><br>CONSENT TEMPLATES        |
| APPROVED RENOING RELECTED<br>Z U U | APPROVED PENDING REJECTED<br>0 0 1        | APPROVED PENOING REJECTED<br>2 0 0   |
| <b>O</b><br>CAMPAIGNS              | 0<br>COMPLAINTS                           |                                      |
| COMPLETED PROCESSING SCHEDULED     | OPEN CLOSED IN PROGRESS<br>0 0 d          |                                      |

Step 1: Go to TEMPLATES -> CONSENT TEMPLATES.

Step 2: To Generate QR code for any consent template, click on get QR code.

|                        |               |                  | DAS         | HEOARD HE.     | ADERS TEMPLATE      | S TELEMARKETE       | RS CONSENTS ACC      | UISITION  | BRAND N        | AME   |
|------------------------|---------------|------------------|-------------|----------------|---------------------|---------------------|----------------------|-----------|----------------|-------|
| Consent Templa         | tes           |                  |             |                |                     |                     |                      |           | + 4            | 00    |
| Enter Template ID/Name |               | Approved         |             | *              | Active              |                     | SEARCH               |           | (1) vow        | NLOAD |
| Template ID            | Template Name | Scope Of Consent | Brand Name  | Registered DLT | Status Date         | Requested Date      | Created By           | Approvals | Action         |       |
| 1108166391780911331    | Demo Test 6   | Demo Test 6      | Demo Test 6 | Vodaforie Idea | 23-09-2022 12:54:30 | 23-09-2022 12:53 29 | Tmenterprisedemotwo  | Approved  | C [dt          | \$    |
| 1108166591778878695    | Demo Test S   | Demo lest 5      | Demo lest 5 | Vodatore Idea  | 25-09-2022 12:54:47 | 25-09-2022 12:55:09 | Imenterprisedemotivo | Approved  | CV Fat         | 0     |
| 1108166391777083005    | Demo Test 4   | Demo Test 4      | Demo Test 4 | Vodafone Idea  | 23 05 2022 12:54:56 | 23 09 2022 12 52 51 | Tmenterprisedemotwo  | Approved  | @ Edt          | ¢ JSe |
| 1108166591775893325    | Demo Test 3   | Demo Test 3      | Demo Test 3 | Vodaforie Idea | 25-09-2022 12:55:05 | 25-09-2022 12 52 39 | Tmenterprisedemotivo | Approved  | <b>I₽</b> Edit | Ł     |
| 1108166391774358879    | Demo Test 2   | Demo Test 2      | Demo Test 2 | Vodafone Idea  | 23 09 2022 12:55:16 | 23 09 2022 12 52 24 | Tmenterprisedemctwo  | Approved  | C Edt          | *     |

Step 3: QR code will get generated as shown in the below image.

| Consent Templates      |               |                  |             | QR code s<br>erated .cli<br>View the | uccessfully<br>ck download<br>e QR Code | ×<br>I to <sup>Markete</sup> | rs consents acq      | UISITION  | BRAND NA | e -        |
|------------------------|---------------|------------------|-------------|--------------------------------------|-----------------------------------------|------------------------------|----------------------|-----------|----------|------------|
| Enter Tomplate ID/Name |               | Approved         |             |                                      | )H<br>Jim                               |                              | * SEARCH             |           | 10 орин  | .040       |
| Template ID            | Template Name | Scope Of Consent | Brand Name  | Registered DLT                       | Status Date                             | Requested Date               | Created By           | Approvals | Action   |            |
| 1108166591780911551    | Demo Test 5   | Demo Tés: 6      | Demo Test 6 | Vodafone Idea                        | 23-09-2022 12:54:30                     | 23-09-2022 12:53:29          | Tmenterprisedemotwo  | Approved  | C E0 1   | ±          |
| 1108166391778878693    | Demo Test S   | Demo Test 5      | Demo Test 5 | Vodafone Idea                        | 23-09-2022 12:54:47                     | 23-09-2022 12:53:09          | Timenterprisedemotwo | Approved  | Ce Edit  | <u>*</u>   |
| 1108106591777085009    | Demo Test 4   | Demo Test 4      | Demo Test 4 | Vodafone Idea                        | 25-09-2022 12:54:56                     |                              | Thenterprisedemotivo | Approved  | Ce Edit  | ±          |
| 1108166391775895329    | Demo Test 3   | Demo Tes: 3      | Demo Test 3 | Vodafone Idea                        | 23-09-2022 12:55:05                     | 23-09-2022 12:52:39          | Tmenterprisedemotwo  | Approved  | Ce Edit  | <u>*</u> . |
|                        |               |                  |             | Vodafone ldea                        | 23-09-2022 12:55:10                     | 23-09-2022 12:52:24          | The terpisedemotwo   | Approved  | C' EUL   | 4          |

Step 4: Click on download to get the QR code.

|                        |               |                  | DASH        | HBOARD HE      | ADERS TEMPLATE      | S TELEMARKETE       | RS CONSENTS ACQ      | UISITION  | BRAND NAME       |
|------------------------|---------------|------------------|-------------|----------------|---------------------|---------------------|----------------------|-----------|------------------|
| Consent Templa         | tes           |                  |             |                |                     |                     |                      |           | + ADD            |
| Enter Template JD/Name |               | Approved         |             |                | Active              |                     | SEARCH               |           | DOWNLOAD         |
| Templete ID            | Template Name | Scope Of Consent | Brand Name  | Registered DLT | Status Date         | Requested Date      | Created By           | Approvals | Action           |
| 1108166391780911331    | Demo Test 6   | Demo Test 6      | Demo Test S | Vodafone Idea  | 23-09-2022 12:54:30 | 23-09-2022 12:53-29 | Tmenterprisedemotwo  | Approved  | (ℓ <u>Edit</u> ≰ |
| 1108166391778878693    | Demo Test 5   | Demo Test 5      | Demo Test 5 | Vodefone Idea  | 23-09-2022 12:54:47 | 23-09-2022 12:53:09 | Tmenterprisedemotwo  | Approved  | C' Lát           |
| 1108166391777083005    | Demo Test 4   | Demo Test 4      | Demo Test 4 | Vodatone Idea  | 25-09-2022 12:54:56 | 25-09-2022 12:52:51 | Tmenterprisedemotivo | Approved  | WEat 2           |
| 1108166301775803320    | Demo Test 3   | Demo Test 3      | Demo Test 3 | Vodafone Idea  | 23 09 2022 12:55:05 | 23 09 2022 12:52:39 | Tmenterprisedemotwo  | Approved  | Cr Edit ≰        |
| 1108166591774558875    | Demo Test 2   | Demo Test 2      | Demo Test 2 | Vodafone Idea  | 23-09-2022 12:55:16 | 23-09-2022 12:52:24 | Tmenterprisedemotwo  | Approved  | 🕑 Edit 👗         |

**Generated QR Code** 

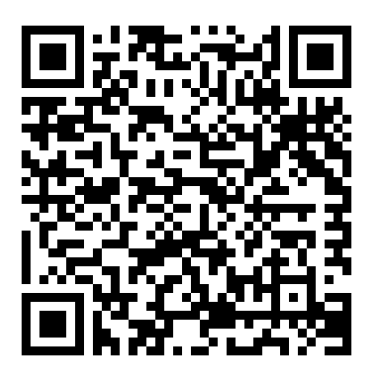

Once the subscriber scans the QR code, he will be redirected to a page with details of your consent template and option to share his mobile number. Once the subscriber authenticates with OTP, he will receive a consent acquisition message from 127XXX.

![](_page_15_Picture_4.jpeg)

# **10. Consent Acquisition via Web.**

# Step 1: Go to CONSENT ACQUISITION $\rightarrow$ WEB ACQUISITION

| business                                           |                                                              | Supvil @ +                                                                            |
|----------------------------------------------------|--------------------------------------------------------------|---------------------------------------------------------------------------------------|
| Dashboard                                          | DASHBOARD HEADERS TEMPLATE                                   | ES TELEMARKETERS CONSENTS ACQUISITION BRAND NAME                                      |
| O<br>HEADERS<br>APPROVED PENDING REJECTED<br>O O O | O<br>CONTENT TEMPLATES<br>APPROVED PENDING RELECTED<br>0 0 0 | API CONFIGURATION<br>CONSENT BULK UPLOAD<br>WEB ACQUISITION<br>APPI, REPORTS<br>0 0 0 |
| O<br>CAMPAIGNS<br>COMPLETED PROCESSING SCHEDULED   | O<br>COMPLAINTS<br>OPEN CLOSED IN PROGRES                    | 5                                                                                     |

Select the consent template that you want to use:

| business                                                        |                                                      |                                                                                                    |                                                                                     |                                          |                      |            |  |
|-----------------------------------------------------------------|------------------------------------------------------|----------------------------------------------------------------------------------------------------|-------------------------------------------------------------------------------------|------------------------------------------|----------------------|------------|--|
|                                                                 | DASHBOARD                                            | HEADERS                                                                                                    | TEMPLATES                                                                           | TELEMARKETERS                            | CONSENTS ACQUISITION | BRAND NAME |  |
| Consent Acquisition-Web                                         |                                                      |                                                                                                    |                                                                                     |                                          |                      |            |  |
| Select Template Mobile Number Enter OTP Enter OTP SUMMOT CANCEL |                                                      | (The second second seco |                                                                                     |                                          |                      |            |  |
|                                                                 | wundafone in                                         |                                                                                                    | defens I des 1 imite d ff                                                           | la manhu Islam Calludar                  |                      | DOWEDCD BY |  |
| Privacy Policy www Terms and Conditions www FAQs Vod            | wideacellular.com<br>lafone Group<br>tva Birla Group | Vo<br>Lin<br>par<br>Re                                                                                                    | darone idea Limited (f<br>nited) An Aditya Birla (<br>rtnership<br>gistered Office: | ormeny idea Cellular<br>Group & Vodafone |                      | T tanla    |  |

Step 2: Choose the approved consent template.

| business                                                      |                                                 |                  |                                                                                    |                                            |                      | Johnson 🔹 👻 |
|---------------------------------------------------------------|-------------------------------------------------|------------------|------------------------------------------------------------------------------------|--------------------------------------------|----------------------|-------------|
|                                                               | DASHBOARD                                       | HEADERS          | TEMPLATES                                                                          | TELEMARKETERS                              | CONSENTS ACQUISITION | BRAND NAME  |
| Consent Acquisition-Web                                       |                                                 |                  |                                                                                    |                                            |                      |             |
| Select Template                                               |                                                 | •                |                                                                                    |                                            |                      |             |
| content templates<br>Enter OTP *<br>Enter OTP                 |                                                 |                  |                                                                                    |                                            |                      |             |
| SUBMIT CANCEL                                                 |                                                 |                  |                                                                                    |                                            |                      |             |
|                                                               |                                                 |                  |                                                                                    |                                            |                      |             |
|                                                               |                                                 |                  |                                                                                    |                                            |                      |             |
| Privacy Policy www.<br>Terms and Conditions www.<br>FAOs Vodg | vodafone.in<br>lideacellular.com<br>afone Group | Voc<br>Lin<br>pa | dafone Idea Limited (f<br>nited) An Aditya Birla<br>rtnership<br>enistered Office: | formerly Idea Cellular<br>Group & Vodafone |                      | POWERED BY  |

Step 3: Brand name & scope of consent will be displayed. Enter the mobile number and click on generate OTP.

| business                                                      |              |                  |               |                      |            |
|---------------------------------------------------------------|--------------|------------------|---------------|----------------------|------------|
|                                                               | DASHBOARD HI | EADERS TEMPLATES | TELEMARKETERS | CONSENTS ACQUISITION | BRAND NAME |
| Consent Acquisition-Web                                       |              |                  |               |                      |            |
| content templates                                             | *            |                  |               |                      |            |
| Brand Name *<br>Brandnames                                    |              |                  |               |                      |            |
| Scope of the consent *<br>Scope of content is consents upland |              |                  |               |                      |            |
|                                                               | h            |                  |               |                      |            |
| Mobile Number*<br>8341461418                                  |              |                  |               |                      |            |
| Enter OTP *<br>Enter OTP                                      | Generate OTP |                  |               |                      |            |
| SUBMIT                                                        |              |                  |               |                      |            |

Step 4: Enter the OTP received by the subscriber and click on submit.

| business                                                      |           |         |           |               |                      |            |
|---------------------------------------------------------------|-----------|---------|-----------|---------------|----------------------|------------|
| D                                                             | DASHBOARD | HEADERS | TEMPLATES | TELEMARKETERS | CONSENTS ACQUISITION | BRAND NAME |
| Consent Acquisition-Web                                       |           |         |           |               |                      |            |
| content templates                                             |           | ×       |           |               |                      |            |
| Brand Name *<br>Brandnames                                    |           |         |           |               |                      |            |
| Scope of the concent *<br>Scope of content is consents uplaod |           |         |           |               |                      |            |
|                                                               |           | 11      |           |               |                      |            |
| Mobile Number * 8341461418                                    |           |         |           |               |                      |            |
| Enter 07P *<br>283637                                         | Generate  | OTP     |           |               |                      |            |
|                                                               |           |         |           |               |                      |            |

Step 5: On submit, consent flow will be initiated for the subscriber and a consent acquisition message will be sent to the subscriber from short code 127XXX from their operator. The Subscriber can then reply to that message with Y/N.

| business                                                           |                       |                |           |               |                      |            |  |
|--------------------------------------------------------------------|-----------------------|----------------|-----------|---------------|----------------------|------------|--|
|                                                                    | DASHBOARD             | HEADERS        | TEMPLATES | TELEMARKETERS | CONSENTS ACQUISITION | BRAND NAME |  |
| Your request has been processed. You will soon receive SMS from XX | XXXXX. Please reply 1 | to the message | with YES  |               |                      | ×          |  |
| Consent Acquisition-Web                                            |                       |                |           |               |                      |            |  |
| Select Template                                                    |                       | Ŧ              |           |               |                      |            |  |
| Mobile Number *<br>Mobile Number                                   |                       |                |           |               |                      |            |  |
| Enter OTP *<br>Enter OTP                                           |                       |                |           |               |                      |            |  |
| SUBMIT CANCEL                                                      |                       |                |           |               |                      |            |  |
|                                                                    |                       |                |           |               |                      |            |  |
|                                                                    |                       |                |           |               |                      |            |  |

![](_page_18_Picture_5.jpeg)

![](_page_19_Picture_1.jpeg)

![](_page_19_Picture_2.jpeg)

![](_page_19_Picture_3.jpeg)

# 11. Consent Acquisition Bulk Upload

Step 1: Go to CONSENT ACQUISITION -> BULK UPLOAD.

| Vita                              |                                   |                                    |                   | Puneetha D 🛛 💿 👻 |
|-----------------------------------|-----------------------------------|------------------------------------|-------------------|------------------|
|                                   | DASHBOARD HEADERS TEMPLATES       | TELEMARKETERS CONSENTS ACQUISITION | REGISTRATION APIS | BRAND NAME       |
| Consent Bulk Upload               |                                   | DASHBOARD                          |                   | + ADD            |
| Pending *                         | SEARCH                            | API CONFIGURATION                  |                   |                  |
| Reference ID File Uploaded Conser | nt Template Name Consent Template | ID Submitted W REPORTS             | Failed Volume     | e Status         |
|                                   |                                   |                                    |                   |                  |
|                                   |                                   |                                    |                   |                  |
|                                   | No Consent Re                     | ports are Registered               |                   |                  |
|                                   |                                   |                                    |                   |                  |
| Showing 0 to 0 of 0 entries       |                                   |                                    | Р                 | revious Next     |

Step 2: Click on the Add button.

|                             |                       |                                  |                            |                   | Puneetha D 🛛 🐵 🚽 |
|-----------------------------|-----------------------|----------------------------------|----------------------------|-------------------|------------------|
|                             | DASHBOARD HEADER      | RS TEMPLATES TELEMARKE           | TERS CONSENTS ACQUISITION  | REGISTRATION APIS | BRAND NAME       |
| Consent Bulk Upload         |                       |                                  |                            |                   | + ADD            |
| Pending                     | * SEARCH              |                                  |                            |                   | Common (i)       |
| Reference ID File Uploaded  | Consent Template Name | Consent Template ID Subr         | nitted Volume Processed Vo | ume Failed Volum  | ie Status        |
|                             |                       |                                  |                            |                   |                  |
|                             |                       |                                  |                            |                   |                  |
|                             |                       | No Consent Reports are Registere |                            |                   |                  |
|                             |                       |                                  |                            |                   |                  |
| Showing 0 to 0 of 0 entries |                       |                                  |                            |                   | Previous Next    |

![](_page_20_Picture_6.jpeg)

![](_page_21_Picture_0.jpeg)

Step 3: Select the approved consent template from the dropdown menu, brand and scope of content will be displayed.

| Vļ                                                                                                    |                                            |               |                      |                   | Puneetha D | ● <del>-</del> |
|----------------------------------------------------------------------------------------------------|--------------------------------------------|---------------|----------------------|-------------------|------------|----------------|
| DASHBOARD HI                                                                                                    | IEADERS TEMPLATES                          | TELEMARKETERS | CONSENTS ACQUISITION | REGISTRATION APIS | BRAND NAME |                |
| Consent Bulk Upload                                                                                                    |                                            |               |                      |                   |            |                |
| Select Template Band Name Scope of the consent Scope of the consent                                                                                                    | *<br>Download Sample CSV                   |               |                      |                   |            |                |
| Drag & Drop Of Browse Files To Upload<br>(Upload .CSV File Only. Max File Size Is 2M8)                                                                                                    | d                                          |               |                      |                   |            |                |
| <ol> <li>Please enter 10 digit mobile numbers only.</li> <li>One consent credit will be deducted from your account per nui</li> <li>Please ensure that you have enough credits for the number of</li> <li>Please ensure that there are no duplicate numbers in the file u</li> </ol> | imber.<br>i consents uploaded<br>uploaded. |               |                      |                   |            |                |
| CANCEL SUBMIT                                                                                                    |                                            |               |                      |                   |            |                |

Step 4: Download the sample CSV file and upload the 10 digit- mobile numbers in the format shown below.

| ne mon      | ne Insert      | Page Layou          | it Formulas                               | Data Rev   | iew View                    | Automa                                                                                           | te Help               |        |                                        |                                                |        |                    |                                                 | 5                          | □ Commen           | ts 🛛 🗳 Shar     |
|-------------|----------------|---------------------|-------------------------------------------|------------|-----------------------------|--------------------------------------------------------------------------------------------------|-----------------------|--------|----------------------------------------|------------------------------------------------|--------|--------------------|-------------------------------------------------|----------------------------|--------------------|-----------------|
| Paste       | Calibri<br>B 1 | -<br>⊻ -  ⊞<br>Font | 11 → A* A*<br>~ <u>&amp;</u> ~ <u>A</u> ~ | = =<br>= = | ≡ ≫ ×<br>≡ ⊡ ⊒<br>Alignment | 。<br>第<br>1<br>1<br>1<br>1<br>1<br>1<br>1<br>1<br>1<br>1<br>1<br>1<br>1<br>1<br>1<br>1<br>1<br>1 | General<br>© ~ %<br>€ | ,<br>, | E Condition<br>Format a<br>Cell Styles | nal Formatting ~<br>s Table ~<br>s ~<br>ityles | Delete | v Σ<br>v Ψ<br>tv ⊗ | , 2∑ ~<br>, , , , , , , , , , , , , , , , , , , | Sensitivity<br>Sensitivity | Add-ins<br>Add-ins | Analyze<br>Data |
| 3           | • : ×          | √ fx                |                                           |            |                             |                                                                                                  |                       |        |                                        |                                                |        |                    |                                                 |                            |                    |                 |
| A<br>MSISDN | В              | С                   | D E                                       | F          | G                           | н                                                                                                | E                     | J      | К                                      | L                                              | M N    | 0                  | Р                                               | Q                          | R                  | S               |
| 98XXXXXX    | KX. Jul        |                     | U                                         |            |                             |                                                                                                  |                       |        |                                        |                                                |        |                    |                                                 |                            |                    |                 |
|             |                |                     |                                           |            |                             |                                                                                                  |                       |        |                                        |                                                |        |                    |                                                 |                            |                    |                 |
|             |                |                     |                                           |            |                             |                                                                                                  |                       |        |                                        |                                                |        |                    |                                                 |                            |                    |                 |
|             |                |                     |                                           |            |                             |                                                                                                  |                       |        |                                        |                                                |        |                    |                                                 |                            |                    |                 |
|             |                |                     |                                           |            |                             |                                                                                                  |                       |        |                                        |                                                |        |                    |                                                 |                            |                    |                 |
|             |                |                     |                                           |            |                             |                                                                                                  |                       |        |                                        |                                                |        |                    |                                                 |                            |                    |                 |
|             |                |                     |                                           |            |                             |                                                                                                  |                       |        |                                        |                                                |        |                    |                                                 |                            |                    |                 |
|             |                |                     |                                           |            |                             |                                                                                                  |                       |        | -                                      |                                                |        |                    |                                                 |                            |                    |                 |
|             |                |                     |                                           |            |                             |                                                                                                  |                       |        |                                        |                                                |        |                    |                                                 |                            |                    |                 |
|             |                |                     |                                           |            |                             |                                                                                                  |                       |        |                                        |                                                |        |                    |                                                 |                            |                    |                 |
|             |                |                     |                                           |            |                             |                                                                                                  |                       |        |                                        |                                                |        |                    |                                                 |                            |                    |                 |
|             |                |                     |                                           |            |                             |                                                                                                  |                       |        |                                        |                                                |        |                    |                                                 |                            |                    |                 |

![](_page_21_Picture_5.jpeg)

#### Important:

- 1. Upload only CSV file.
- 2. Max file size should be 2MB.
- 3. Kindly add only 10-digit mobile numbers.
- 4. For every number 1 consent credit will be deducted from your account.
- 5. Verify that you have sufficient credit for the number uploaded.
- 6. Ensure that the uploaded file has no duplicate numbers.
- 7. Please ensure you have enough credits to process and send Consent Acquisition messages to all the number uploaded.
- 8. Please purchase credits or minimize the numbers uploaded in file.

#### Reconfirmation pop-up

Verify the numbers uploaded against the credits available for sending messages to acquire consent. Credits will be deducted from the account for every consent message sent.

## 12. Dashboard

You can download the data/ receive the same data regarding all the consents in the Dashboard page. Click on the any (Pending, Active, revoked, expired& rejected) counts data will be sent to your registered mail id.

|            |                     | DASHBOARD        | HEADERS TEMPLA | TES TELEMARKE | TERS    | CONSENTS ACQUISITION                                | BRAND NAME   |
|------------|---------------------|------------------|----------------|---------------|---------|-----------------------------------------------------|--------------|
| Dasi       | bboard              |                  |                |               |         | DASHBOARD                                           |              |
| Template M | Name                | SEARCH           |                |               |         | CREDITS<br>API CONFIGURATION<br>CONSENT BULK UPLOAD |              |
| S.No       | Template ID         | Template Name    | Pending        | Active I      | Revokec | REPORTS                                             | Rejected     |
| 1          | 1108164076587497486 | MohitBankConsent | 3338           | o             | 0       | 1                                                   | 0            |
| 2          | 1108165727992043982 | Test Consent2    | 1              | 0             | 0       | 0                                                   | 0            |
| 3          | 1108165727993889170 | Test Consent3    | 1              | 0             | 0       | 0                                                   | 0            |
| Showing    | 1 to 3 of 3 entries |                  |                |               |         | Prev                                                | rious 1 Next |

# 13. Reports

Data requested on dashboard page for download will also reflect on the reports page on portal for the next 24 hours.

|      |              |                            | DASHBOARD HEADERS TEMP | PLATES TELEMARKETERS | CONSENTS ACQUISITION                     | BRAND NAME |
|------|--------------|----------------------------|------------------------|----------------------|------------------------------------------|------------|
| Con  | sent Reports |                            |                        |                      | DASHBOARD                                |            |
| Date |              | Enter Template ID/Template | Name Completed         |                      | API CONFIGURATION<br>CONSENT BULK UPLOAD |            |
| S.No | Requested On | Template Id                | Template Name          | Consent Status       | WEB ACQUISITION                          | Action     |
| 1    | Sep-28-2022  | 1108164076587497486        | MohitBankConsent       | Pending              | REPORTS                                  |            |
| 2    | Sep-26-2022  | 1108165727992043982        | Test Consent2          | Pending              | Completed                                |            |
| 3    | Sep-23-2022  | 1108164076587497486        | MohitBankConsent       | Pending              | Completed                                |            |
| 4    | Sep-23-2022  | 1108164076587497486        | MohitBankConsent       | Expired              | Completed                                |            |
| 5    | Sep-23-2022  | 1108164076587497486        | MohitBankConsent       | Pending              | Completed                                |            |

# 14. FAQ's

#### 1. What is DCA?

The Digital Consent Acquisition (DCA) process is a mechanism designed to request, manage, and withdraw customer consents in accordance with the procedures outlined in TCCCPR-2018. The collected consent data is shared on the Distributed Ledger Technology (DLT) Platform established under TCCCPR-2018 for Commercial Communications, enabling scrubbing by all Access Providers.

#### 2. How many ways can consent be acquired?

Principal Entities can acquire consent from Subscribers through four methods:

- a) Consent Acquisition API
- b) Consent Acquisition Web
- c) Consent Acquisition via QR code
- d) Consent Acquisition Bulk Upload

#### 3. Is API integration mandatory?

No, it is not mandatory. You have the option to initiate the Digital Consent Acquisition process by purchasing Consent Credits and utilizing the Bulk upload feature to send Consent Acquisition messages to subscribers.

#### 4. What is the validity of the acquired consent?

The validity of a successful consent acquired is one year.

#### 5. Is there a common short code for consent-seeking messages?

Subscribers will receive Consent Acquisition messages from the short code 127XXX from their respective operators.

#### 6. Is there a deadline for implementing DCA from TRAI?

Yes, the deadline for implementing the DCA process for Telcom operators was  $30^{\text{th}}$  September 2023.

#### 7. What happens to consents acquired earlier in non-DCA mode?

All consents acquired through the process of DCA (Digital Consent Acquisition) are valid; others are nullified.

#### 8. Is DCA mandatory by TRAI?

Yes, DCA is mandatory as per TRAI regulations.

#### 9. If a customer replies "N" to the short code, what is the timeline to resend the consent?

The same consent Acquisition cannot be sent to the same customer for the next 90 days.

#### 10. Is there a bulk consent acquisition process?

Yes, a bulk consent acquisition process is available for Principal Entities.

#### 11. Is whitelisting of IPs chargeable?

No, whitelisting of IPs is not chargeable.

#### 12. Is creating consent templates chargeable?

No, the creation of consent templates is not chargeable.

# 13. Is the QR code generated the same across enterprises, or is it unique for each consent template?

A unique QR code will be generated for each of the approved Consent Templates, the same can be downloaded from the portal.

#### 14. What is the validity of the Consent Acquisition message being sent?

The customer will initially receive a Consent Acquisition message, followed by two reminders issued at 24-hour intervals. The reply window for the customer remains open for 24 hours after the last reminder, culminating in a total response period of 72 hours from the time of receiving the Consent Acquisition message.

#### 15. Can we check the responses of customers who have opted?

Responses and the status of each of the Consent Acquisition messages sent can be checked on the Dashboard on the portal.

#### 16. If a customer is in Full DND, can they receive the consent acquisition message?

Yes, customers in Full DND can receive the consent acquisition message.

# V

#### 17. Does DCA affect transactional and service implicit messages?

No, DCA does not affect Transactional and Service-Implicit messages. DCA will affect only Service-Explicit and Promotional messages.

# 18. Is acquired consent applicable to all products of the entity or should it be specific to each product?

As per TRAI mandate, the scope of consent must be very precise to the specified product or service.

19. Can we change the scope of the acquired content, and does it require consent again?

The scope of an approved Consent Template cannot be changed.

#### 20. Is there a limit on Bulk consent Acquisition?

Fifty thousand numbers can be uploaded in a single file for acquiring consent in bulk.

#### 21. Can a Subscriber revoke a consent?

Subscribers can login into their respective Telecom operators' portals to manage their consents.

#### 22. What can happen after a Consent Acquisition message is sent to a Subscriber?

- a) If the subscriber responds with "Y", the consent is considered *successful*, and the consent will be active for the next 12 months.
- b) If the subscriber responds with "N", the consent is considered *rejected*, and the same consent message cannot be sent to that subscriber for the subsequent 90 days.
- c) If the subscriber does not respond even after receiving reminder messages (within 72 hours), the consent is considered *expired*, and the same consent message cannot be sent to that subscriber for the subsequent 90 days.

![](_page_27_Picture_0.jpeg)

# Thank you.